# 博士人材データベース(JGRAD)のご案内

(アクセス先: https://hr.nistep.go.jp/)

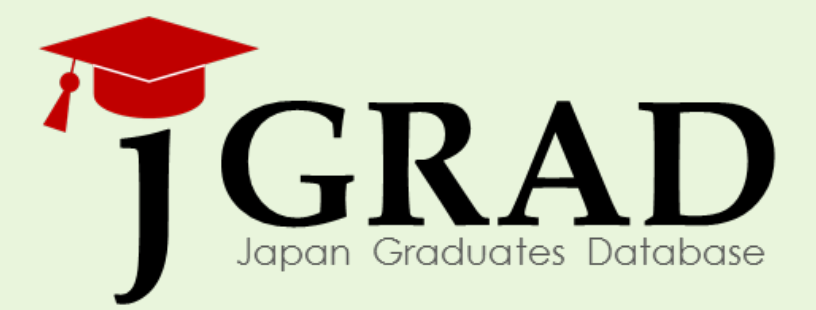

# 文部科学省 科学技術・学術政策研究所

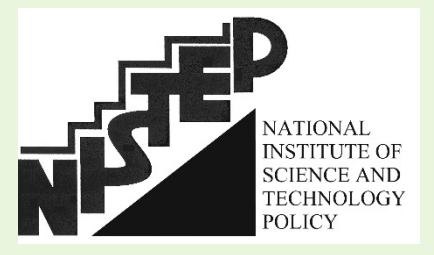

2018年12月版

# 博士人材データベース(JGRAD)の概要

「博士人材データベース(JGRAD)」は、博士人材がより一層社会で活躍するための様々な政策立案に役立てる ため、社会における博士人材の活躍状況やキャリアパスを追跡することを目的としています。博士の皆様一人ひ とりから提供いただく情報により構築されるデータベースです。本事業に参画する参加大学の博士課程後期の在 籍者のみご登録が可能です。

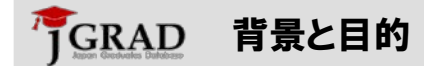

博士人材は、科学技術によるイノベーション促進の担い手として、社会での活躍が 産学官より期待されているところです。文部科学省 科学技術・学術政策研究所( NISTEP)は、2016年度より開始された「第5期科学技術基本計画」(2016年1月22 日閣議決定)および、「第3次大学院教育振興施策要綱」(2016年3月31日文部 科学大臣決定)に基づき、社会における博士人材の活躍状況を幅広く把握して政 策立案に活かすため、博士課程修了者の属性や、修了後の継時的なキャリアを追 跡する情報基盤として、博士人材データベース(JGRAD)の整備を進めています。

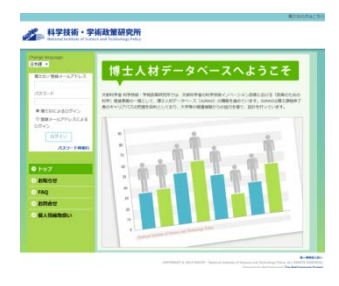

## GRAD JGRADの登録項目

JGRADは、博士の皆様に以下の情報を登録・更新していただき、NISTEPがこれらの登録情報を分析・可視化することで、我が国の博士の職業分布、流動性、キャリアパスの特徴などを明らかにしていきます。

| 情報         | 基本情報                  | キャリア<br>(就学)                 | キャリア<br>(就業)                      | 支援制度<br>その他                            | 研究活動                            | 成果                         |
|------------|-----------------------|------------------------------|-----------------------------------|----------------------------------------|---------------------------------|----------------------------|
| 主な入<br>力項目 | 氏名<br>生年月日<br>メールアドレス | 入学年月<br>所属大学院<br>研究科<br>研究分野 | 就業開始年月<br>所属先機関名<br>職階·職位<br>雇用形態 | 特別研究員<br>博士課程教育リー<br>ディングプログラム<br>奨学金等 | 留学先<br>海外研究活動<br>油がたっ<br>イタージップ | 論文情報<br>ポスター発表<br>特許<br>受賞 |

## TGRAD キャリア情報の提供

JGRADでは、登録者の方向けに、修了後のキャリアの選択やキャリアを積み重 ねていく上で参考にしていただける情報(キャリア情報)をJGRAD内でご提供して います。求人の状況等について参考にしていただくため、ご登録者の研究分野の 最新の求人情報を各人のJGRAD画面上に配信しております。さらに、博士人材 のロールモデルや社会での活躍に関する情報を提供しています。

|               | 0-547587                         |                                                                                                    |
|---------------|----------------------------------|----------------------------------------------------------------------------------------------------|
| -             | 単したい情報のポタンをクリット                  | PT&LMATOMMEMALET                                                                                                    |
| -             | ~-5040000.210                    | BASDANGYAGAY.                                                                                                    |
| ANOT          | C. ALLARMATIN CHARACT            | ······································                                                                                                    |
| 14.0          | Contraction ( where a            | accounter store                                                                                                    |
| ABAT          | STREET, CLASSIC PROPERTY AND     | Printel Andres                                                                                                    |
| 8.1.0emm.r.   |                                  |                                                                                                    |
| Profile       | A STREET BARRIER                 | C INCOMPANY CONTRACTOR                                                                                                    |
| DISABITABLE   | standing without the statesty    | Brine forth to our your that                                                                                                    |
| See.          | 1                                | PREFERING DE LES LALETE                                                                                                    |
| -             | S.S. ANTONY IN LA                |                                                                                                    |
| and a company | San ancourter                    |                                                                                                    |
|               | PERSONAL PROPERTY AND ADDRESS OF | The state of the state of the s |
|               | 64.0                             |                                                                                                    |
|               | B-L BILANERD-SCH-WILM            | - CONLINE                                                                                                    |
|               |                                  |                                                                                                    |

## GRAD 個人情報の取扱い(抜粋)

NISTEPはJGRADに登録される個人情報を厳重に保護しています。登録情報に含まれる個人情報は、「博士人材データベース (JGRAD)個人情報取扱い等について」を定めて、これに従って以下の目的のために利用します。

①(i)博士人材のキャリアの追跡、(ii)博士人材の研究活動や職業等の状況に関する調査・分析・学術研究、 (iii)博士人材の研究活動や職業等の状況に関する統計の作成

②博士人材が活躍するための政策の企画·立案、その他科学技術·学術政策又は高等教育政策の企画· 立案

③前①及び②に関する各種調査、依頼、情報提供のための通信・連絡

# <sup>で</sup>GRAD 登録の流れ

| IGRADのIProfile」の構成   |                                                                                                    |
|----------------------|----------------------------------------------------------------------------------------------------|
| 基本情報                 | Participant         Position           Drail 1017/271         Table 141/27 (2011)         SHARE COD         SERIE 112           D 1/2/27         Table 141/27 (2011)         SHARE COD         SERIE 112           D 1/2/27         Table 141/27 (2011)         SHARE COD         SERIE 112           D 1/2/27         Table 141/27 (2011)         SHARE COD         SERIE 112           D 1/2/27         Table 141/27 (2011)         SHARE COD         SERIE 112           D 1/2/27         Table 141/27 (2011)         SHARE COD         SERIE 112           D 1/2/27         Table 141/27 (2011)         SHARE COD         SHARE COD           D 1/2/27         Table 141/27 (2011)         SHARE COD         SHARE COD           D 1/2/27         Table 141/27 (2011)         SHARE COD         SHARE COD           D 1/2/27         Table 141/27 (2011)         SHARE COD         SHARE COD |
| キャリア(就学)<br>キャリア(就業) | C 83.58880x)         AVPA *         UUS         Aller AVPA *         UUS *           G 0000         E         E         Might average         Might average           G 0000         E         E         Might average         Might average           G 0000         E         E         Might average         Might average           G 0000         BY *         E         Might average         Might average           G 0000         BY *         E         Might average         Might average                                                                                                    |
| 支援制度/その他             |                                                                                                    |
| 研究活動<br>成果           |                                                                                                    |

#### 概要

初期

登

绿

在

籍

中

調

査

修了時の登録

、9月~11月

- 大学よりアカウント情報(ID・パスワード)を受領 した後、速やかにJGRADにアクセスし、初期 登録をしてください
- 一定期間を経ても未入力の場合、大学や NISTEPから入力依頼の連絡が届く場合があり ます

#### 主な登録項目

- 性別
- 生年月日
- 研究分野
- 所属大学院·研究科
- 支援制度の利用状況

- •毎年秋頃に登録情報の確認を実施します
- 大学やNISTEPからアンケート調査への回答 依頼の連絡が届きますので、ご協力よろしくお 願いします

博士課程を修了または退学する時点で、課

程修了時の情報の登録をお願いします

- 初期登録の情報等に変更がある場合は更新をお願いします
- 成果、研究活動等、在籍中の活動に ついても随時ご入力をお願いいたしま す。
- 就職先の情報(職階、雇用形態、専 門分野等)
  - 学位に関する情報(取得の有無、学 位授与年月)

 修了後も毎年秋頃に登録情報の確認を実施 します

- NISTEPからアンケート調査回答依頼の連絡が 届きますので、ご協力よろしくお願いします
- 修了後の所属情報に変更がある場合は(キャリア(就業)に入力更新をお願いします
- 成果、研究活動等、修了後のご活躍 についてもご入力をお願いいたします。

# GRAD 登録方法

詳しい入力方法を記載したマニュアルは以下URLよりダウンロードできます。また、不明な点はJGRAD運営事務局 (jgrad-info@hr2.nistep.go.jp) までお問い合わせください。

JGRADページ

http://www.nistep.go.jp/research/human-resources-in-science-and-technology/jgrad

### Basic認証

- https://hr.nistep.go.jp/ にアクセスしてください。
- トップページが表示される前にBasic認証が求められます。Basic認証用のID・パスワードをご入力ください。
  - ✓ Basic認証用ID・パスワードと、ログイン用ID・パスワ ード(後述)は異なります。
  - ✓ Basic認証用ID・パスワードは、大学からのアカウント 通知文に記載されています。わからない場合は大 学またはJGRAD運営事務局までお問合せください

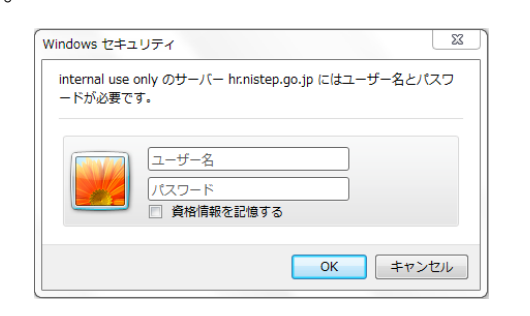

### 3 初回ログイン

- 初めてご利用いただく時には、初回ログイン(利用開始設定)が必要となります。同意事項を読んだ上で、メールアドレスを入力し、「送信」をクリックしてください。
- 上記で設定したメールアドレスに、初回ログイン用のURL が通知されますので、クリックしてください。

| 4 | パスワード変更 |
|---|---------|

- •初回ログイン用のURLを開き、パスワード変更をご自身で設定してください。
- その後、個人用のトップページ「Profile」が表示されたら、ログイン成功です。

| アクティベート<br>メールアドレス*                                                                                                    | セキュリティを保つため、初期バスワードは変更して下さい。<br>現在のバスワード |
|----------------------------------------------------------------------------------------------------|------------------------------------------|
| 利用条件・ 個人情報の取扱い                                                                                                    | 新しいパスワード<br>新しいパスワードを再入力                 |
| <ul> <li>① 増生人材から登録いただいた個人情報(以下「登<br/>(2) 増生人材から登録いただいた個人情報(以下「登<br/>(2) (2) (2) (2) (2) (2) (2) (2) (2) (2)</li></ul>                                                                                                    | バスワード変更                                  |
| 新川市町11100-0111月1日のパークシース110日<br>発します。<br>の 御時間町371頃十1日ビニータベーフター以下の下                                                                                                    |                                          |
| <ul> <li>● Marina (0 m + xm)</li> <li>○ (1 m + xm)</li> <li>○ (1 m + xm)</li></ul> |                                          |
| 32.40                                                                                                    |                                          |

## 2 ログイン認証

 トップページが表示された後、画面左上のフォームに ログイン用のID・パスワードを入力し、「ログイン」をクリ ックしてください。

#### 科学技術・学術政策研究所 National Institute of Science and Technology Policy

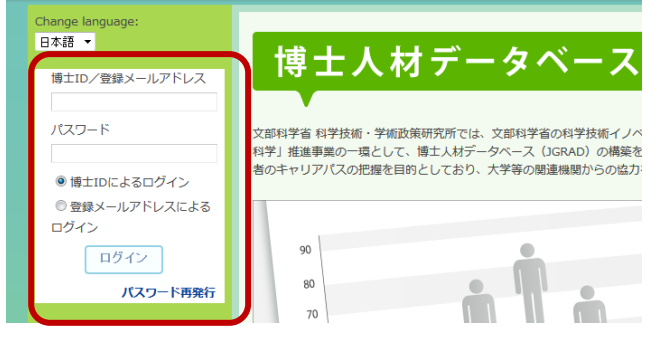

## 5 Profile画面での初期入力

- •「初期登録①」「初期登録②」という画面が表示されま すので、あなたの基本情報を入力してください。
- •「初期登録③」には大学院で受けた支援制度等について入力をお願いします。

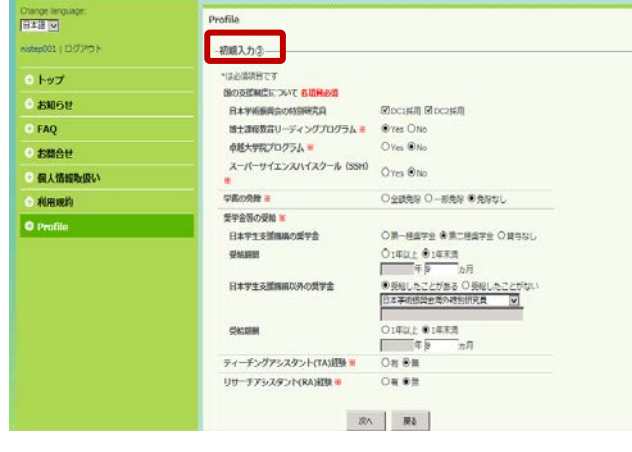

就学状況または就業状況の入力

- •博士課程在籍者を選択された方は「就学状況」を入 力してください。
- •博士課程修了者を選択された方は「就業状況」を入 力してください。
- •「登録」をクリックして入力を完了してください。

| 科学技術・学術政策研究P<br>National Institute of Science and Technology Polic | GRAD                                    |                |
|--------------------------------------------------------------------|-----------------------------------------|----------------|
|                                                                    | *************************************** |                |
| Change language:                                                   | Profile                                 |                |
|                                                                    |                                         |                |
| nistep001   ログアウト                                                  | -初期入力⑤                                  |                |
| <u> </u>                                                           | *は必須項目です                                |                |
|                                                                    | 大学院の種類 ※ 未選                             | R 🗸            |
| ● お知らせ                                                             | 入学年月 💥 西顧                               | 未選択 マ 年 津温沢 マ月 |
| FAQ                                                                | 所属大学院・研究科 ※ 区分                          | : 未選択          |
|                                                                    | 大学名                                     | a: 床還択         |
| ● お問合せ                                                             | 研究科                                     | 41             |
| ○個人情報取扱い                                                           | 未選                                      | R 🗹            |
|                                                                    | 専攻                                      | :              |
| <ul> <li>● 利用規約</li> </ul>                                         | 研究分野(主) ※ 大分類                           | ■: 朱遺沢 ▼       |
| Drofile                                                            | 小分類                                     | 1: 未選択         |
| Prolite                                                            | 研究分野(副1) 大分詞                            | I: 未選択         |
|                                                                    | 小分開                                     | ■: 朱選択 ✓       |
|                                                                    | 研究分野(副2) 大分類                            | : 未選択 🔽        |
|                                                                    | 小分割                                     | I: 床還択         |
|                                                                    | 指導教員                                    |                |
|                                                                    | 所属学協会名 〇 国                              | 内学会 〇 海外学会     |
|                                                                    | 未選                                      | R 💌            |
|                                                                    | 所属磁開の所在地 ※ 未選                           | R              |
|                                                                    | 未選                                      | R 🔽            |
|                                                                    | 未選3                                     | R 🗹            |
|                                                                    | 28                                      | ₹õ             |

### 9 ウェブサイトURL

#### JGRAD

登録画面(閲覧にはパスワー ドがが必要です) https://hr.nistep.go.jp/

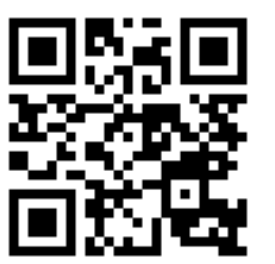

### 6 現在の状態を選択

 入力時現在の状態として「博士課程在籍者」か「博士課 程修了者」かお選びください。

| 現在の状態を選択してください。                           |
|-------------------------------------------|
|                                           |
| 博士課程在籍者                                   |
| 社会人博士の方は「博士課程在籍者」を選択してください。               |
| は土土朝になって大                                 |
| · · · · · · · · · · · · · · · · · · ·     |
| 単位取得退学の方はごちらをお選びください。                     |
| 博士号を既に取得していて、現在博士課程以外で学んでいる方はこちらでご回答ください。 |

8 データ更新について

NISTEPや大学より、定期的に更新をお願いするメールを お送りする場合があります。

博士課程を修了・退学する際に、「キャリア(就学)」に学 位の状況等の入力をお願いします。

また課程修了後、所属先の変更などがあった場合は、 「キャリア(就業)」の更新をお願いします。

なお、登録者の皆様のご意見等を伺い、今後の政策の 検討やプログラムの改善に役立てるため、NISTEPや大学 からアンケートを依頼することがあります。アンケートは JGRADウェブサイト上で回答することが可能です。ご協力 をお願いいたします。

#### JGRADトップページ JGRADに関する情報や、入 カマニュアルが入手できます http://www.nistep.go.jp/res earch/human-resourcesin-science-andtechnology/jgrad

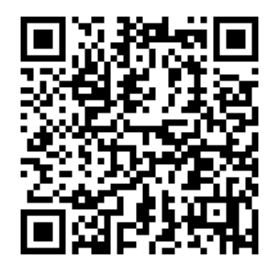

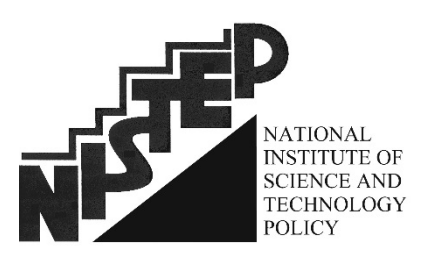

http://www.nistep.go.jp

### お問合せ先

内容について: 文部科学省 科学技術・学術政策研究所 hr@nistep.go.jp

システムについて: JGRAD委託事務局 jgrad-info@hr2.nistep.go.jp